## Generatore di pressione elettrico e controllore Beamex ePG

## Istruzioni per l'aggiornamento del firmware

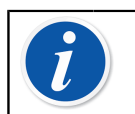

**Nota:** Non è consigliato usare l'applicazione di aggiornamento di ePG con una versione di Windows anteriore a Windows 10.

Se il firmware del generatore di pressione elettrico e controllore Beamex ePG viene aggiornato per la prima volta da un PC, occorre installare il driver Windows corretto.

- 1. Collegare il cavo USB tra ePG e PC.
- 2. Spegnere ePG.
- **3.** Tenere premuti i pulsanti per la regolazione grossolana freccia in

alto 🕑 e regolazione grossolana freccia in basso 🔍 e premere

contemporaneamente il pulsante accensione Oper attivare il modo aggiornamento firmware e rendere il dispositivo visibile dal PC.

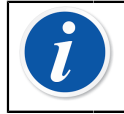

**Nota:** Tenere presente che nessun LED si accende durante questa procedura. ePG sarà comunque visibile dal PC.

- Aggiornare i driver (per dettagli consultare le istruzioni Aggiornamento del driver USB). È necessario avere diritti di amministratore per aggiornare il driver.
  - 1. Aprire Gestione dispositivi in Windows.
  - 2. Trovare il dispositivo USB e aggiornare manualmente i driver. Sono contenuti nella cartella di aggiornamento: ePG\_Update\Driver.
- 5. Eseguire il software di aggiornamento di ePG (*ePG\_Update.exe* nel pacchetto di installazione).
- **6.** La versione corrente del firmware ePG può essere controllata selezionando il dispositivo, ad esempio "ePG V1.00".

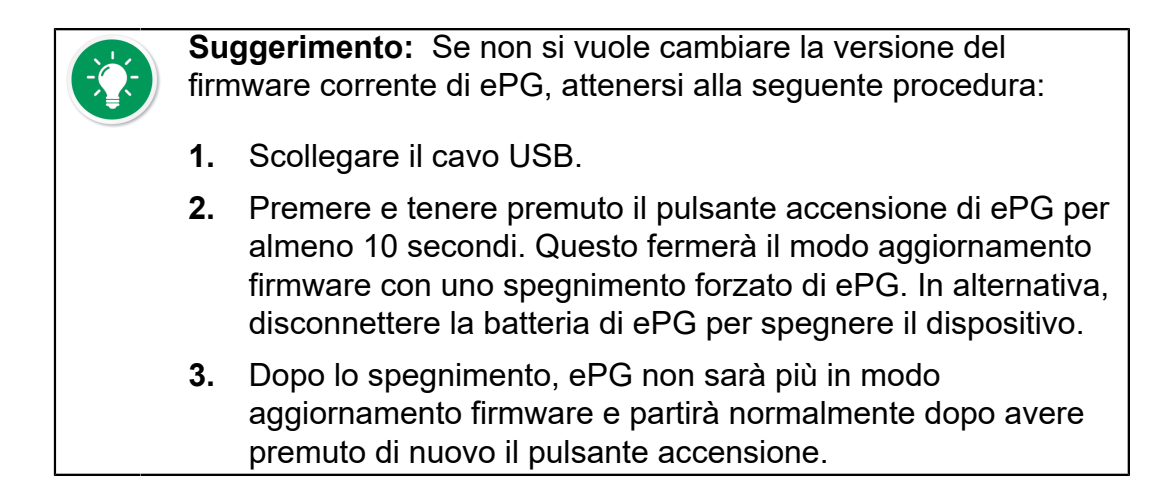

 Selezionare il file di aggiornamento (nel caso in cui non venga selezionato automaticamente) e premere Update Firmware (Aggiornamento firmware).

| Reamex ePG Update                   | _ |        | ×    |
|-------------------------------------|---|--------|------|
| Select ePG Device:                  |   |        |      |
| ePG V0.09                           | ~ | Refre  | sh   |
| Update Firmware                     |   |        |      |
| Selected Update File: V1.00         |   |        |      |
| C:\Temp\ePG_Update\ePG_v1.00.update |   | Open I | File |
|                                     |   |        |      |

**8.** Dopo l'aggiornamento verrà visualizzato il seguente messaggio: "Download verified successfully" (Download verificato con successo).

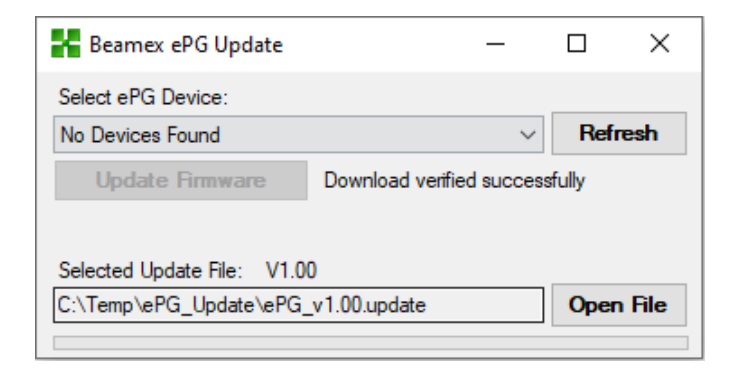

- 9. Il dispositivo viene riavviato.
- **10.** Scollegare il cavo USB tra ePG e PC.

## Aggiornamento del driver USB

Per aggiornare manualmente il driver:

**1.** Aprire Gestione dispositivi in Windows. È possibile utilizzare lo strumento di ricerca nella barra delle applicazioni di Windows.

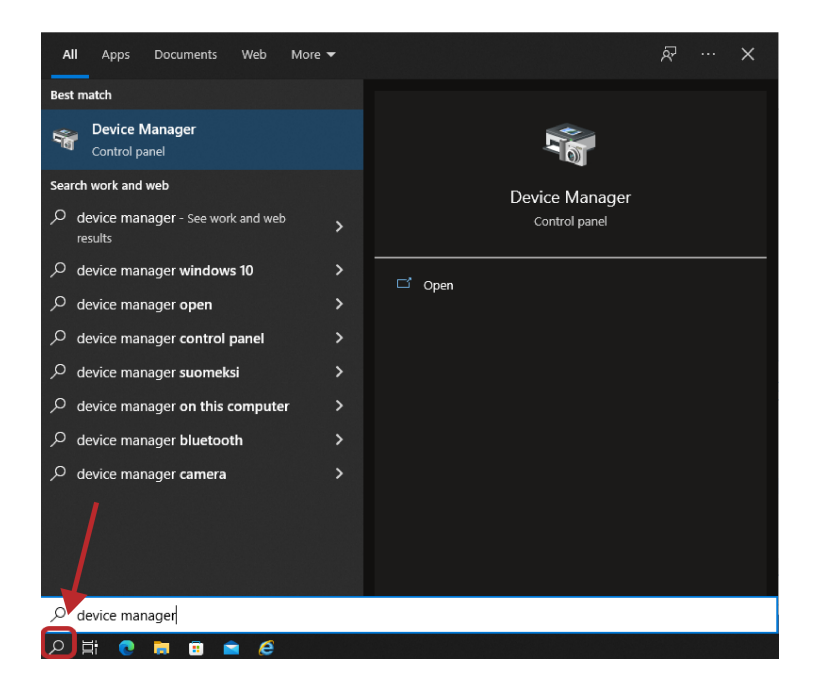

2. Fare clic con il pulsante destro del mouse su STM Device in DFU Mode (Dispositivo STM in modo DFU), che si trova sotto i controller Universal Serial Bus, e selezionare Update driver (Aggiornamento driver).

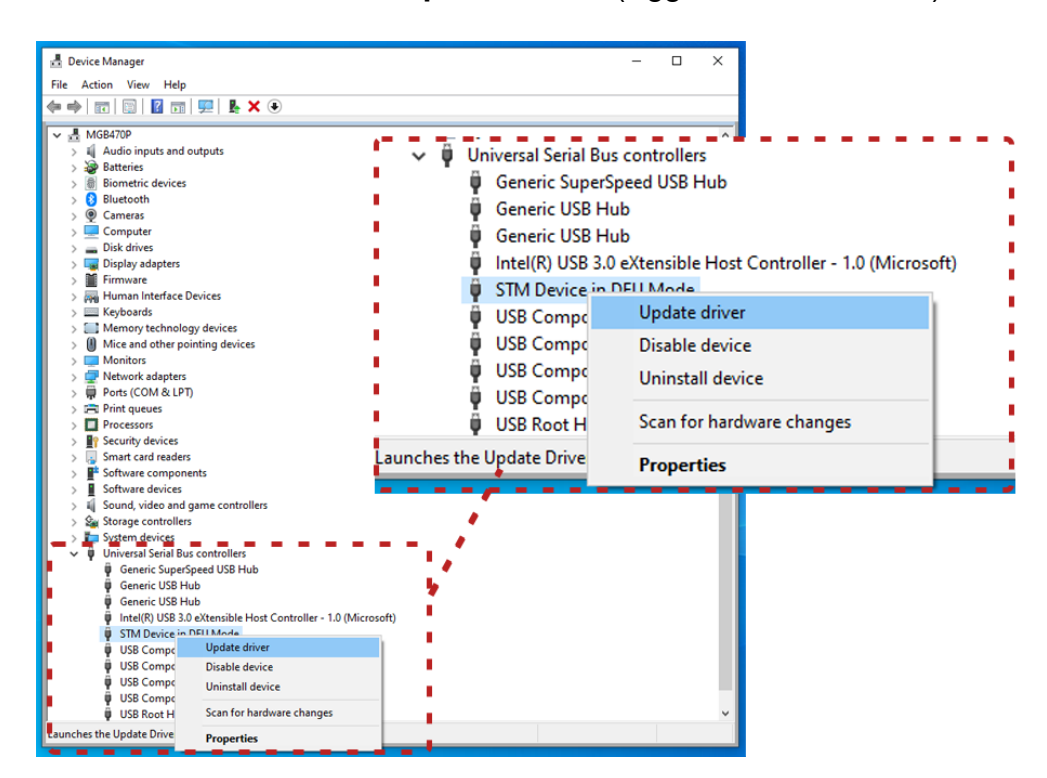

**3.** Selezionare **Browse my computer for drivers** (Cerca i driver nel computer).

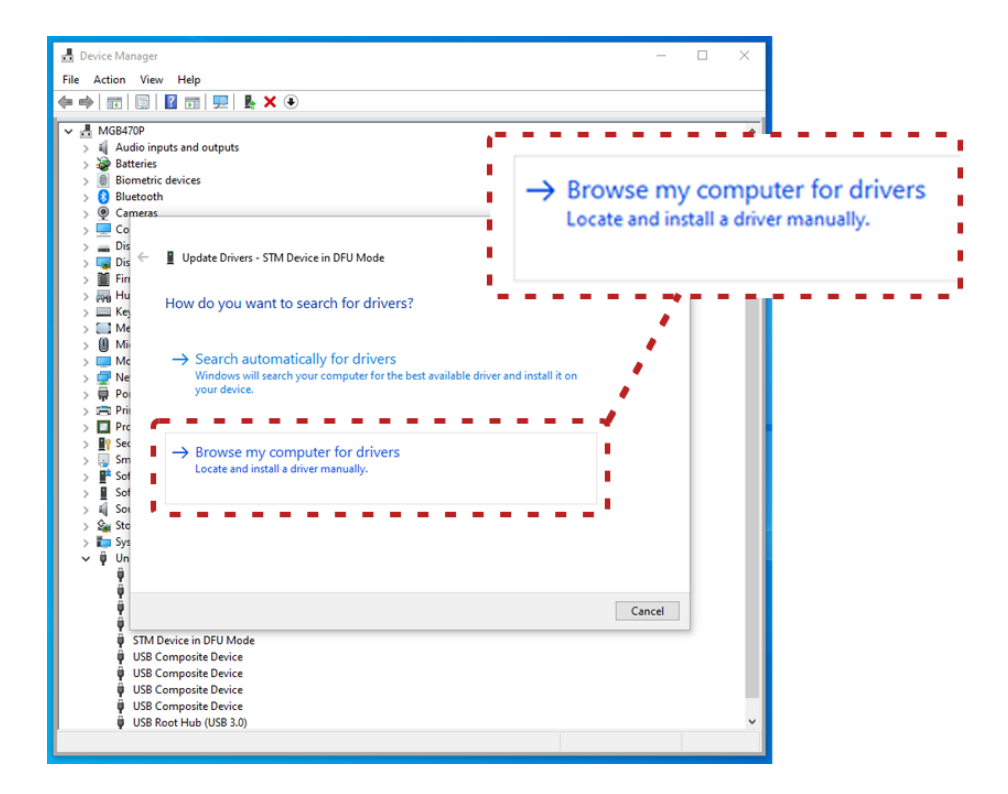

4. Cercare la posizione corretta (cartella ePG\_Update\Driver all'interno del pacchetto di installazione) e premere Next (Avanti).

| ✓     MGB470P       ✓     MGB470P       ✓     MGB470P       ✓     Batteries       ✓     Biometric devices       ✓     Ø Biometric devices       ✓     Ø Biometric devices       ✓     Ø Biometric devices       ✓     Ø Biometric devices       ✓     Ø Biometric devices       ✓     Ø Dis       ✓     Ø Update Drivers - STM Device in DFU Mode       ✓     Ø Dis       ✓     Ø Update Drivers on your computer       ✓     Ø Mis       ✓     Ø Mis       ✓     Ø Mis       ✓     Ø C       ✓     Ø Mis       ✓     Ø C       ✓     Ø Mis       ✓     Ø Mis       ✓     Ø Opdate\Driver       ✓     Ø Include subfolders       ✓     Ø Pre       ✓     Ø Include subfolders       ✓     Ø Set       ✓     Ø Set       ✓     Ø Set       ✓     Ø Set       ✓     Ø Set       ✓     Ø Set       ✓     Ø Set       ✓     Ø Set       ✓     Ø Set       ✓     Ø Set       ✓     Ø Set       Ø Ø Set | Search for drivers in this location:   C:\Temp\ePG_Update\Driver    Browse  Include subfolders  on my computer decice, and all drivers in the |
|----------------------------------------------------------------------------------------------------|----------------------------------------------------------------------------------------------------|
| STM Device in DFU Mode     USB Composite Device     USB Composite Device                                                                                                    | Next Cancel                                                                                                    |
| <ul> <li>USB Composite Device</li> <li>USB Composite Device</li> <li>USB Composite Device</li> <li>USB Root Hub (USB 3.0)</li> </ul>                                                                                                    | •                                                                                                    |

5. Il driver viene installato.

| 🛃 Device Manager                                                                                                    | – 🗆 X                                                        |  |
|----------------------------------------------------------------------------------------------------|--------------------------------------------------------------|--|
| File Action View Help                                                                                                    |                                                              |  |
| ⊨ ⇒   🖬   📓   🖩   🖳   💺 🗙 💿                                                                                                    |                                                              |  |
| ✓     MGB470P       >     Audio inputs and outputs       >     Batteries       >     Bitteries       >     Bitteries       >     Bitteries       >     Bitteries       >     Bitteries       >     Bitteries       >     Bitteries       >     Cameras       >     Dia       >     Dia       >     Dia       >     Bitteries - STM32 BOOTLOADER       >     Fin       >     Hu       >     Windows has successfully updated your drivers                                                                                                    | Windows has finished installing the drivers for this device: |  |
| <ul> <li>Kindows has finished installing the drivers for this device:</li> <li>Minov Mindows has finished installing the drivers for this device:</li> <li>Ne</li> <li>Pre</li> <li>Pre</li> <li>Pre</li> <li>Srn</li> <li>For</li> <li>Sor</li> <li>Sor</li> <li>Sor</li> <li>Sor</li> </ul>                                                                                                    |                                                              |  |
| <ul> <li>See Stee</li> <li>Stee</li> <li>Stee</li></ul> | Close                                                        |  |

6. Il driver appena installato è visibile in Gestione dispositivi di Windows.

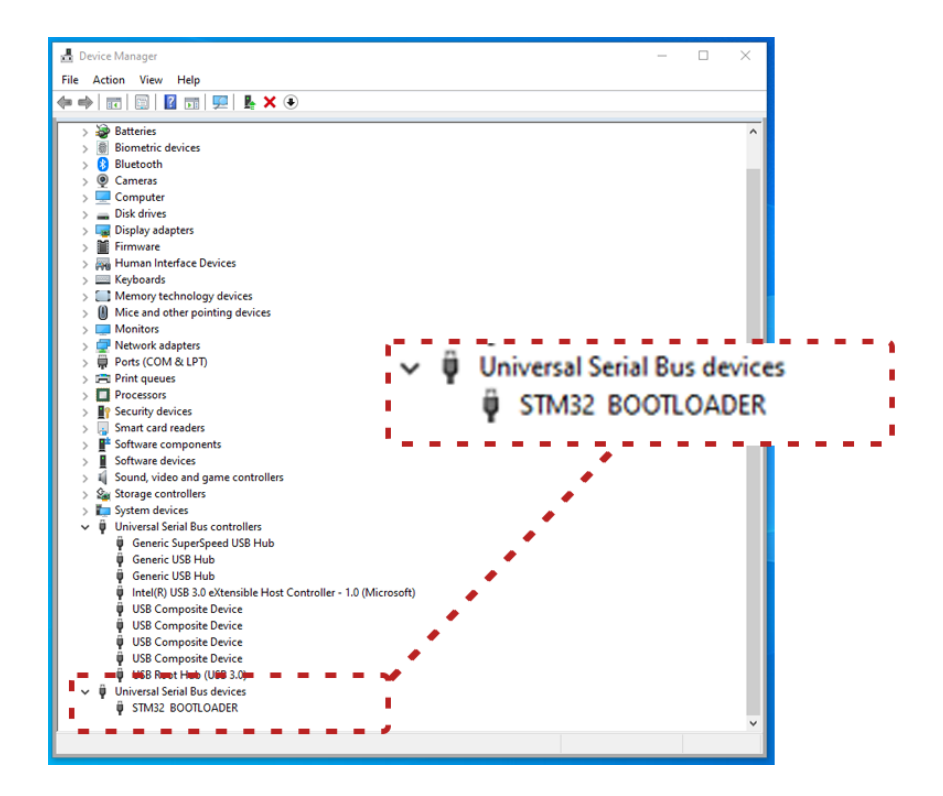